## Downloading Skillsoft Compliance Certificates Guide

- 1. Go to the BSA's <u>Skillsoft Compliance</u> portal. You can access the correct portal with that link, through your Unlawful Harassment Workbright form, or with the URL below.
  - a. URL: https://www.skillsoftcompliance.com/Academy/Commonui/login.aspx?
    ReturnUrl=%2facademy%2fDefault.aspx%3fOrgID%3d551502%26Conte ntPane%3dLogin&OrgID=551502&ContentPane=Login
- 2. Enter your username and password and log in.
- 3. Look for a blue box with an ! on the left hand side. Click the down arrow at the bottom of that box.

| 🕸 Boy Scouts of America Training Academy                                                                                                    | L Sign Out                      |
|----------------------------------------------------------------------------------------------------|---------------------------------|
|                                                                                                    | English (United States) (EN-US) |
| You have a new item on your news feed.     You have a new item on your news feed.     You have a new item on your news feed.     Image: Second Second Seco | 2 Ca thora naw                  |

- 4. Scroll down until you see an entry that reads, **You completed** *Harassment Prevention for US Employees Office 2.* <u>View Certificate.</u>
- 5. Click View Certificate.

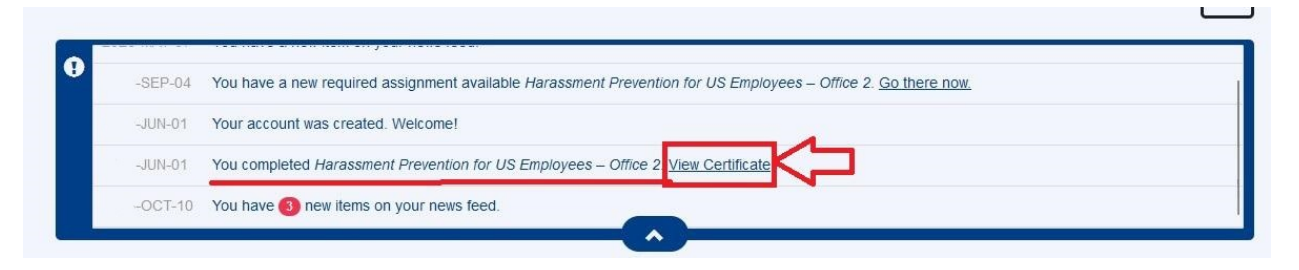

6. Click the **printer icon** in the upper left of the pop up that appears.

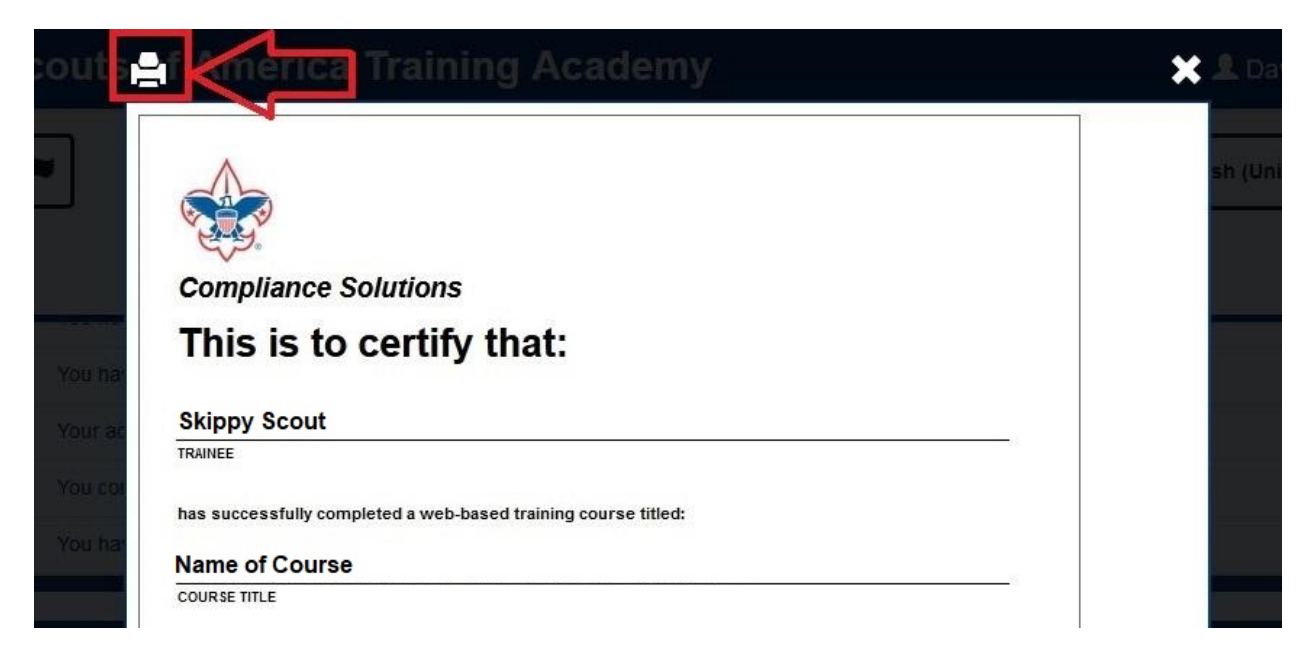

- 7. The print menu will now appear. Click the **Destination** drop-down menu in the upper right corner and scroll down to select **Microsoft Print to PDF**.
- 8. Click Print.

| ٨                                                                                                    |                                                                                                    |             | Print                                                | 1 sheet of paper |
|----------------------------------------------------------------------------------------------------|----------------------------------------------------------------------------------------------------|-------------|------------------------------------------------------|------------------|
| Compliance Solutions                                                                                                    | *1                                                                                                    | Destination |                                                      |                  |
| This is to certify that:                                                                                                    |                                                                                                    | 5           | 😁 Microsoft Print                                    | to PDF 🛛 🗸       |
| Skippy Scout                                                                                                    |                                                                                                    |             | Orientation       Orientation       Portrait       D | andscape         |
|                                                                                                    |                                                                                                    |             | Pages<br>All                                         |                  |
| These is contributed on the second second se | has compared the course, by<br>an advertised in the hearter is<br>an advertised in the hearter is<br>an advertised in the hearter is<br>d the scope of the course. |             | Color mode<br>Color                                  |                  |
|                                                                                                    | 4                                                                                                    |             | Enver cottings                                       |                  |
| issued ins 1 our of June,                                                                                                    |                                                                                                    |             | Paper size                                           |                  |
|                                                                                                    |                                                                                                    |             | Letter<br>Scale<br>Fit to page width<br>Scale 100    |                  |
|                                                                                                    |                                                                                                    | #2          | Pages per sheet                                      |                  |
|                                                                                                    |                                                                                                    |             | Print                                                | Cancel           |

9. Save your certificate to your desired location with a descriptive name, e.g., "Skippy\_Unlawful\_Harassment\_Certificate".

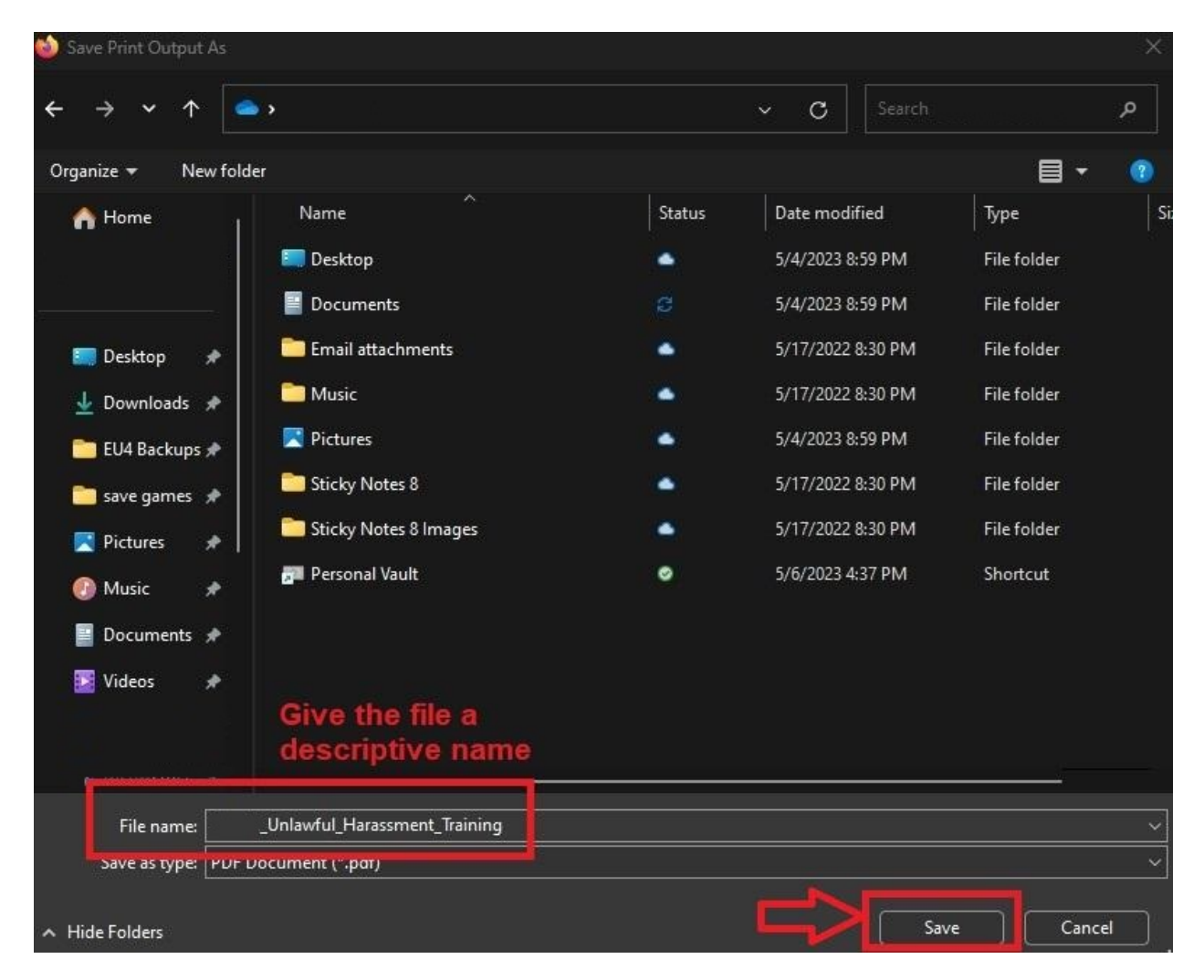